## Millennium

## MEDIDAS DE APOIO A CLIENTES COM CRÉDITO HABITAÇÃO

Na página principal do site www.millenniumbcp.pt clique no destaque "Crédito Habitação – Medidas de Apoio a Clientes" e siga estes passos:

## Comece por ler a informação:

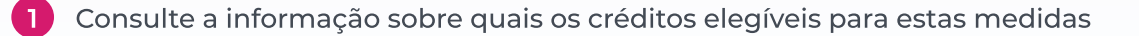

2 Se quiser pedir o apoio, clique em "Pedir apoio" no final da página

## Para pedir o apoio:

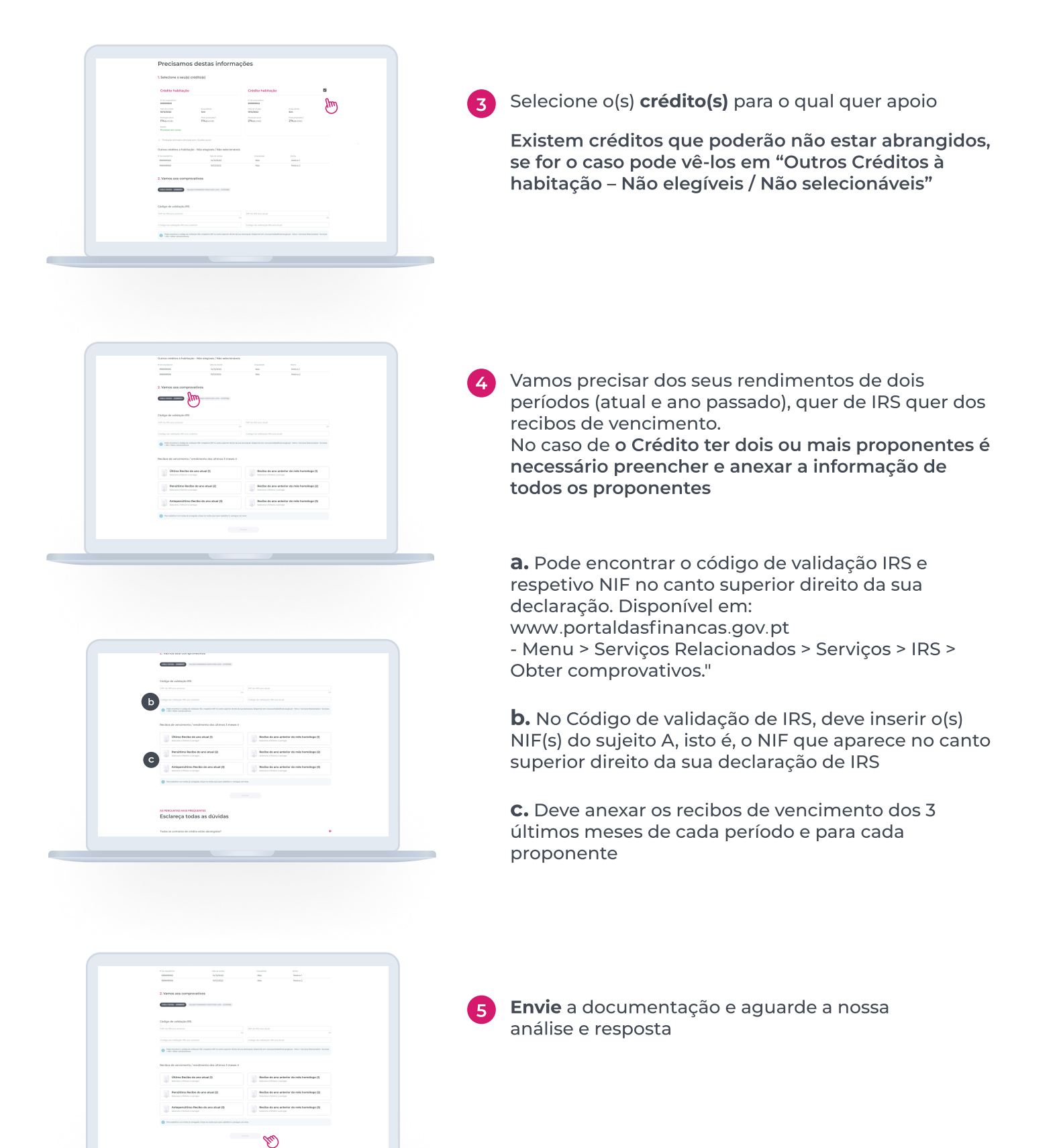